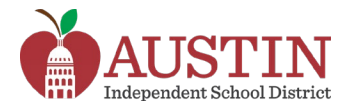

# Parent Self-Serve

Los padres de familia y tutores legales pueden accesar Parent Self-Serve por medio del portal del AISD para accesar la información educacional de sus hijos, como calificaciones, deberes, horarios y asistencia.

- 1. Inicie sesión en el portal del AISD en portal.austinisd.org
- 2. Haga clic en la ventana Frontline SIS Parent Self-Serve.

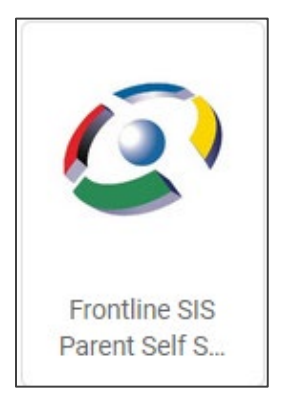

**3.** Le llevará a una página web para iniciar sesión. Su **nombre de usuario y contraseña** son los mismos que utilizó para iniciar sesión en el portal del AISD.

| E frontline<br>education |
|--------------------------|
| User ID:                 |
| •                        |
| Password:                |
|                          |
| ᠿ <u>S</u> ign On        |
| Password:                |

4. Haga clic en el nombre del estudiante para accesar la información disponible.

| My Students    |                     |
|----------------|---------------------|
| ≡ Student List |                     |
| Local ID       | Name                |
| 100            | Student, Secondary  |
| 100            | Student, Elementary |

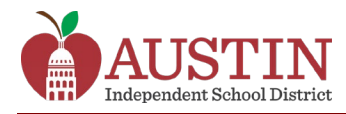

### Asistencia

1. Haga clic en la pestaña Attendance (Asistencia) para ver el historial de asistencia del estudiante.

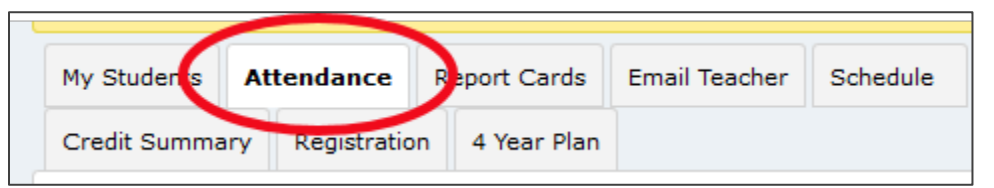

2. Haga clic en el botón View Legend (Ver leyenda) en la parte de abajo de la página para ver las descripciones de los códigos de asistencia.

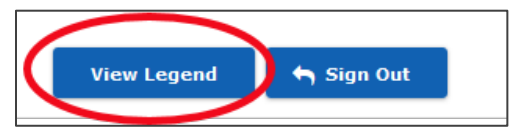

### **Calificaciones y deberes**

1. Haga clic en la pestaña **Report Cards (Boletas de calificaciones)** para ver el promedio actual del estudiante en cada curso.

| My Students  | Attendance   | Report Cards     | Email Teacher | Schedule |
|--------------|--------------|------------------|---------------|----------|
| Credit Summa | ary Registra | tion 4 Year Plan |               |          |
|              |              |                  |               |          |

2. Haga clic en una calificación para ver las calificaciones del estudiante en deberes individuales.

| My Students | Atte | endance   | Re   | port Cards  | Email Teac | her | Schee | dule | Edit | Contact | t Info | Notifications  | Immun |  |
|-------------|------|-----------|------|-------------|------------|-----|-------|------|------|---------|--------|----------------|-------|--|
| Credit Summ | ary  | Registrat | ion  | 4 Year Plan |            |     |       |      |      |         |        |                |       |  |
| Course      | Sect |           | Теас | cher        | Short Desc | Day | y Prd | Roo  | m    | 1Nin    | 2Nin   | 3Nin 4Nin      | ΥrΔv  |  |
| Scheduled   |      |           |      |             |            |     |       |      |      |         |        | Click on a gi  | rade  |  |
| 1001.R000.Y | 1    |           |      |             | ENG 1      | т   | - 01  |      |      | 78      |        | to see student |       |  |
| 3001.R000.Y | 1    |           |      |             | ALGEBRA 1  | T   | - 02  |      |      | 89      |        | assignme       | nt    |  |
| 3010.R000.Y | 1    |           |      |             | BIOLOGY    | T   | - 03  |      |      | 88      |        | grades.        |       |  |

 Al hacer clic en la calificación de un deber individual, se abre una nueva pestaña titulada Assignments (Deberes). Esta pestaña enumera las calificaciones de todos los deberes y las fechas de entrega de ese curso.

| My Students                                | Attendance    | Rep  | ort Cards  | Email Tea | acher  | Schedule | Edit Contac | t Info | Notifications | Immunization | Me | dical History | Campus Me | ssages |
|--------------------------------------------|---------------|------|------------|-----------|--------|----------|-------------|--------|---------------|--------------|----|---------------|-----------|--------|
| Credit Summa                               | ary Registrat | tion | 4 Year Pla | n Assig   | nments | )        |             |        |               |              |    |               |           |        |
| ■ Daily Gra<br>Average: 86<br>Weight: 25.0 | de, Homewor   | k    |            |           |        |          |             |        |               |              |    |               |           |        |
| Assignment                                 | Name          | ~    | Grade Val  | lue 🕑     | Droppe | ed 🕑     | Assign Date | ~      | Due Date      | Grade Scale  | ~  | Maximum \     | /alue 🧧   | Count  |
| Rate of Chang                              | e             |      | 91(91.0%)  |           |        |          | 11-02-2020  |        | 11-02-2020    | 100          |    | 100           |           | 1      |
| Plotting Coord                             | inate Points  |      | 77(77.0%)  |           |        |          | 11-02-2020  |        | 11-02-2020    | 100          |    | 100           |           | 1      |
| Graphing Lines                             | ar Fcns       |      | 89(89.0%)  |           |        |          | 11-02-2020  |        | 11-02-2020    | 100          |    | 100           |           | 1      |

**4.** Para regresar a ver las calificaciones y deberes de otro curso, haga clic en la pestaña Report Cards (Boleta de calificaciones).

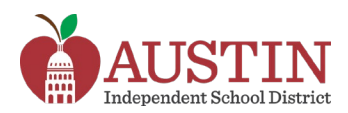

|   |              |       |           | /   |             |            |     |          |  |
|---|--------------|-------|-----------|-----|-------------|------------|-----|----------|--|
|   | My Students  | Atter | ndance    | Re  | port Cards  | Email Teac | her | Schedule |  |
|   | Credit Summa | ary I | Registrat | ion | 4 Year Plar | 1          |     |          |  |
| ſ |              |       |           |     |             |            |     |          |  |

#### Horario

**1.** Haga clic en la pestaña **Schedule (Horario)** para ver el horario del estudiante, incluyendo *Day* (*Día*), *Period (Periodo) y Teacher (Nombre del maestro)*.

| My Students  | Attenda | nce Re    | port Cards | Email Teacher | Schedu | le Edit Co | ntact Info | Notif | ications | Immunization | Medi | cal History | Campus Messages |
|--------------|---------|-----------|------------|---------------|--------|------------|------------|-------|----------|--------------|------|-------------|-----------------|
| Credit Summa | ry Reg  | istration | 4 Year Pla | an            |        |            |            |       |          |              |      |             |                 |
| ≡ Student S  | chedule |           |            |               |        |            |            |       |          |              |      |             |                 |
| Course       | ~       | Section   | ~          | Description   | ~      | Part       | Term       | ~     | Day      | Period       | ~    | Teacher     |                 |
| 1001.R000.Y  |         | 1         |            | ENG 1         |        | 1          | S1         |       | т        | 01           |      |             |                 |
| 3001.R000.Y  |         | 1         |            | ALGEBRA 1     |        | 1          | S1         |       | т        | 02           |      |             |                 |
| 3010.R000.Y  |         | 1         |            | BIOLOGY       |        | 1          | S1         |       | т        | 03           |      |             |                 |

## Enviarle un correo electrónico a un maestro

1. Haga clic en la pestaña Email Teacher (Enviar correo electrónico a maestro) para enviarle un correo electrónico a un maestro.

| My Students  | Att | endance   | Re  | port Card  | Email Teacher | Schedule | Edit Contact Info |
|--------------|-----|-----------|-----|------------|---------------|----------|-------------------|
| Credit Summa | ary | Registrat | ion | 4 Year Pla | 1             |          |                   |

2. Seleccione el nombre del maestro del menú desplegable.

| Email Teacher |   |             |
|---------------|---|-------------|
| Teacher Name: | * | 1 Jun       |
| From:         | * | (ALGEBRA 1) |
| CC:           |   | (ASL 1)     |
|               |   | (BIOLOGY)   |

3. Escriba el mensaje y haga clic en el botón Send (Enviar) en la parte de abajo de la página.

| Styles  | - Normal           | - Font | - Size              | - B I <u>U</u> - S | × <sub>a</sub> × <sup>a</sup> <u>T</u> <sub>x</sub> |
|---------|--------------------|--------|---------------------|--------------------|-----------------------------------------------------|
| ± ±     | ≡ ≡ <b>№</b>       | 話▾│這   | := 4e 4e <b>A</b> - |                    | Source                                              |
| Type me | ssage to teacher h | ere. 🗲 |                     | -                  |                                                     |
| Send    |                    |        |                     |                    |                                                     |

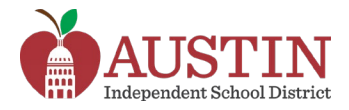

#### Editar la información de contacto

1. Haga clic en la pestaña Edit Contact Info (Editar información de contacto) para cambiar su número de teléfono o dirección de correo electrónico.

| F |              |                         |           |               |            |                   |               |  |  |
|---|--------------|-------------------------|-----------|---------------|------------|-------------------|---------------|--|--|
|   | My Students  | Attendance Report Cards |           | Email Teacher | Schedule   | Edit Contact Info | Notifications |  |  |
|   | Credit Summa | ary                     | Registrat | ion           | 4 Year Pla | n                 |               |  |  |

#### Editar números de teléfono

1. En la sección Edit Phone Numbers (Editar números de teléfono), haga clic en el botón Edit (Editar).

| Edit Phone Numbers                 |
|------------------------------------|
| Please correct phone and Submit Ch |
| Edit                               |
| Home:                              |
| Work:                              |
| Cell:                              |

2. Introduzca los números de teléfono correctos.

| Edit Phone Numbers                                 |  |
|----------------------------------------------------|--|
| Please correct phone and Submit Changes when done. |  |
| Home:                                              |  |
| Work: ext                                          |  |
| Cell: 555 - 856 - 7930 ext                         |  |

3. Desplácese hasta la parte de abajo de la página y haga clic en el botón Submit Changes (Enviar cambios).

Submit Changes

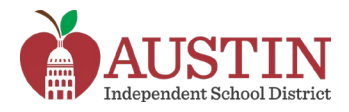

#### Cambiar la dirección de correo electrónico

1. En la sección Edit Email Address (Editar dirección de correo electrónico), haga clic en el botón Edit (Editar).

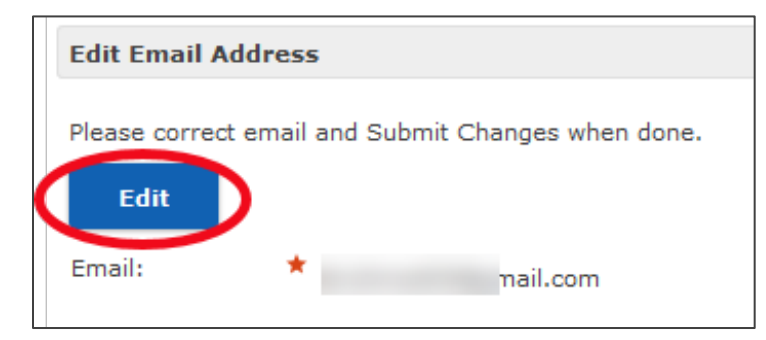

2. Introduzca la dirección de correo electrónico correcta y haga clic en el botón Submit Changes (Enviar cambios).

| Edit Email Address                                 |  |
|----------------------------------------------------|--|
| Please correct email and Submit Changes when done. |  |
| Submit Changes                                     |  |